# **Table of Contents**

| How to Back Up and Restore the Database | 1 |
|-----------------------------------------|---|
| 2.0 ~ 2.2.2 Database Backup and Restore | 1 |
| 2.3~ Database Backup                    | 1 |
| 2.3~ Database Restore                   | 7 |

FAQ, BioStar 2, Backup

# How to Back Up and Restore the Database

BioStar 2's database has gone through a few changes since it's release.

The AC database started out with the SQLite Database and in version 2.2.1, the MariaDB T&A database was released.

Starting version 2.3, both databases became Maria DB. Hence the backup method has changed as well.

Refer to the image below to see the changes in the Database in BioStar 2 versions.

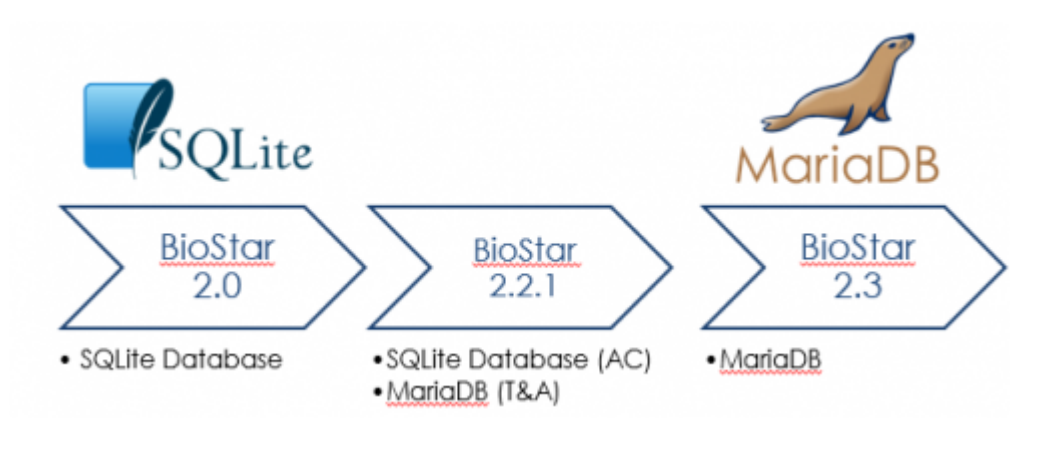

Automatic database backup of AC database is only supported up to version 2.2.1

# 2.0 ~ 2.2.2 Database Backup and Restore

You can use refer to the PDF below to back up your BioStar 2.0~2.2.2 database.

Note that the AC database can be backed up easily with a copy and paste after stopping BioStar 2 services because it is a SQLite DB.

For the T&A database, use the option to back up with the instructions shown in **2.3~ Database Backup** below.

If you want to download PDF file named **BioStar 2.0~2.2.2 Database Backup and Restore**, please visit to the **FAQ section** on our technical support system. Please click the the following link

# 2.3~ Database Backup

You will have to install MySQL Workbench to back up and restore the database.

- http://kb.supremainc.com/knowledge/

### Important Note for T&A Users

If you are making a clean uninstall and reinstalling BioStar 2.3 in the server PC or if you are installing and restoring BioStar 2.3 in another PC, you will have to back up the security folder in the path below:

C:\Program Files\BioStar 2(x64)\ta\security

Copy the files in the folder and paste it the same path of your new BioStar 2.3 when restoring your T&A.

This only applies to version 2.3 T&A and this process is not required for version 2.4

It is recommended to stop your BioStar 2 server when backing up and restoring the database.

- 1. Open a web browser.
- 2. Access the following link
- 3. Click **Download Now** to download MySQL Workbench.

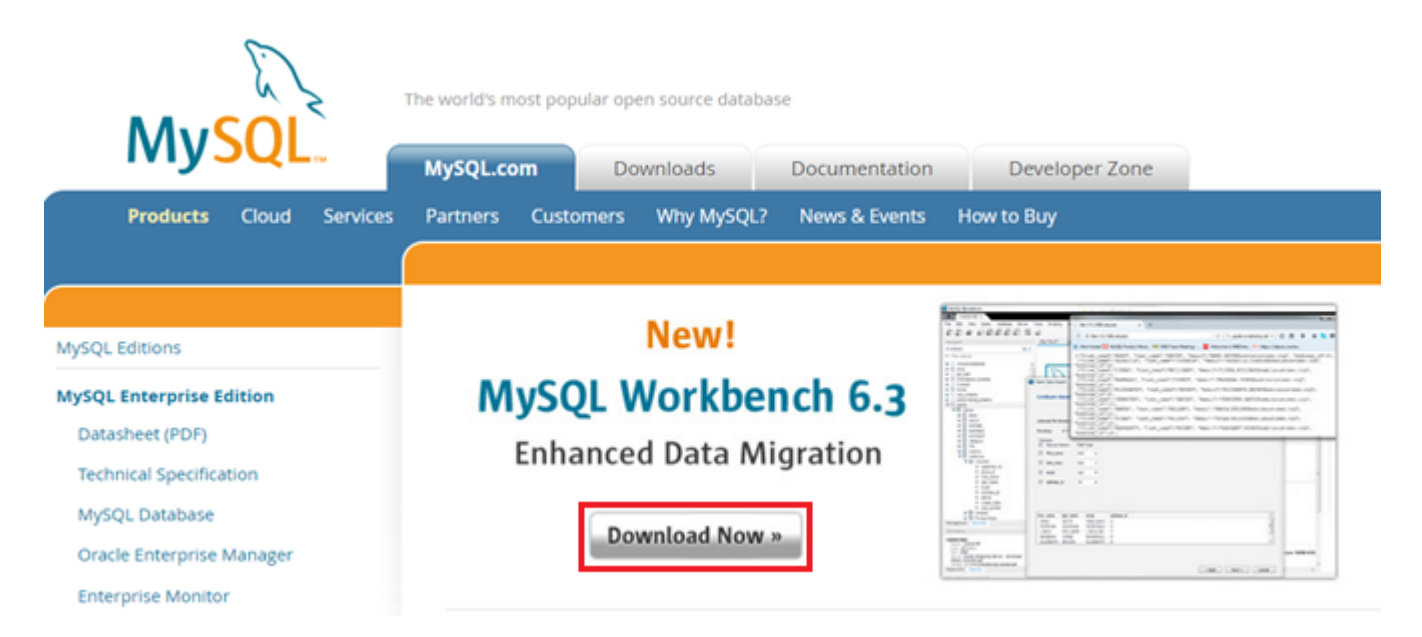

4. Click **Download** to download the **MSI Installer**.

| 2022/09/19 02:41                                                 | 3/8                      | How to Back Up and Restore the Databa              |
|------------------------------------------------------------------|--------------------------|----------------------------------------------------|
| Generally Available (GA) Releases                                |                          |                                                    |
| MySQL Workbench 6.3.9                                            |                          |                                                    |
| Select Platform:                                                 |                          | Looking for previous GA versions?                  |
| Microsoft Windows                                                |                          |                                                    |
| Recommended Download:                                            |                          |                                                    |
| MySQL Installer 5<br>for W                                       | .7<br>indows             | E.                                                 |
| All MySQL Products. For All Window<br>In One Package.            | vs Platforms.            |                                                    |
| Starting with MySQL5.6 the MySQLInstaller package replaces the o | erver-only MSI packages. |                                                    |
| Windows (x86, 32-bit), MySQL Insta                               | ller MSI                 | Download                                           |
| Other Downloads:                                                 |                          |                                                    |
| Windows (x86, 64-bit), MSI Installer                             |                          | 6.3.9 28.3M Download                               |
| (mysql-workbench-community-6.3.9-winx64.msi)                     |                          | MD5: 89773c47e3f43id247182a9c0270c2bc5   Signature |

### 5. Click No thanks, just start my download.

### Begin Your Download - mysql-workbench-community-6.3.9-winx64.msi

#### Login Now or Sign Up for a free account.

An Oracle Web Account provides you with the following advantages:

- · Fast access to MySQL software downloads
- · Download technical White Papers and Presentations
- Post messages in the MySQL Discussion Forums
- Report and track bugs in the MySQL bug system
- Comment in the MySQL Documentation

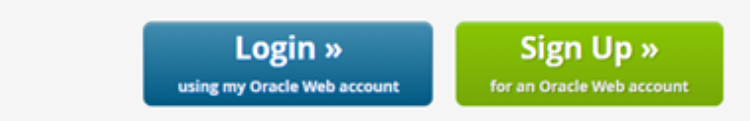

MySQL.com is using Oracle SSO for authentication. If you already have an Oracle Web account, click the Login link. Otherwise, you can signup for a free account by clicking the Sign Up link and following the instructions.

No thanks, just start my download.

- 6. Run the downloaded file.
- 7. It will ask you to install the prerequisites. Click **Download Prerequisites**.

x

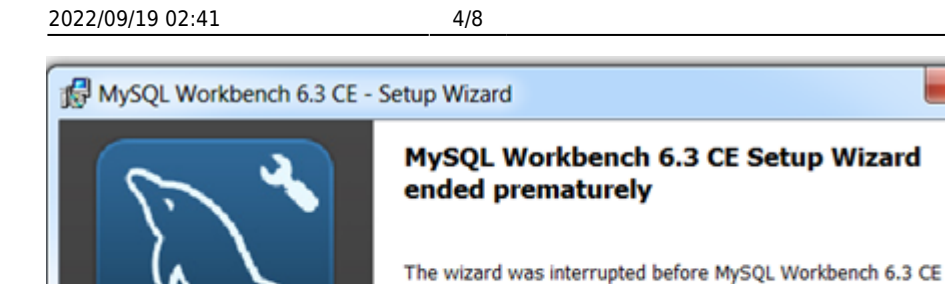

another time, please run setup again. Click Finish to exit the wizard.

could be completely installed.

8. The link will guide you to download the files below. Install if you don't already have them:

Your system has not been modified. To complete installation at

- Microsoft .NET Framework 4.5
- Visual C++ Redistributable for Visual Studio 2015
- 9. After installing all the prerequisites, run the MySQL Workbench installer again.
- 10. Launch MySQL Workbench.
- 11. Click the + sign.

| Welcome                                                                          |
|----------------------------------------------------------------------------------|
| MySQL Workbench is the c<br>create and browse your<br>design and run SQL queries |
| Browse Documentation >                                                           |
| MySQL Connections 🕑 🛇                                                            |
| biostar2<br>root<br>127.0.0.1:3312                                               |

- 12. Set a name for **Connection Name**.
- 13. Set the **Port** to 3312.
- 14. Enter your database administrator id in **Username**.
- The account you configured in the BioStar 2 express installation is **root**.
- 15. Click **Store in Vault ...** and enter password.

| Setup New Connection                 |                                                                         |
|--------------------------------------|-------------------------------------------------------------------------|
| Connection Name: biostar2            | Type a name for the connection                                          |
| Connection Method: Standard (TCP/IP) | <ul> <li>Method to use to connect to the RDBMS</li> </ul>               |
| Parameters SSL Advanced              |                                                                         |
| Hostname: 127.0.0.1 Port: 3312       | Name or IP address of the server host - and TCP/IP port.                |
| Username: root                       | Name of the user to connect with.                                       |
| Password: Store in Vault Clear       | The user's password. Will be requested<br>later if it's not set.        |
| Default Schema:                      | The schema to use as default schema.<br>Leave blank to select it later. |
|                                      |                                                                         |
|                                      |                                                                         |
|                                      |                                                                         |
|                                      |                                                                         |
|                                      |                                                                         |
| Configure Server Management          | Test Connection Cancel OK                                               |

### 16. Click **Test Connection** and check that it is successful.

### 17. If you see a **Connection Warning** click **Continue Anyway**.

| MySQL | Workbench                                                                                                    |
|-------|----------------------------------------------------------------------------------------------------|
|       | Connection Warning (biostar2)                                                                                                    |
|       | Incompatible/nonstandard server version or connection protocol detected (10.1.10).                                                                                                    |
|       | A connection to this database can be established but<br>some MySQL Workbench features may not work<br>properly since the database is not fully compatible with<br>the supported versions of MySQL. |
|       | MySQL Workbench is developed and tested for MySQL<br>Server versions 5.1, 5.5, 5.6 and 5.7                                                                                                    |
|       | Continue Anyway Cancel                                                                                                    |

- 18. Click **Ok** to connect to the database.
- 19. Select **Data Export** on the **Navigator**.
- 20. On Object Selection Schema, select the database you want to back up.

It is recommended to back up the AC and TA database separately. biostar2\_ac is the AC database and biostar\_tna is the T&A database.

- 21. On the right column Schema Objects, check that all tables are checked.
- 22. On **Objects to Export** check all three items.
- 23. For Export Options select Export to Self-Contained File.
- 24. Check Include Create Schema.
- 25. Click Start Export.

| Navigator                                                                                                    | Query 1 Administration - Data Exp ×                                                                                                    |                  |
|----------------------------------------------------------------------------------------------------|----------------------------------------------------------------------------------------------------|------------------|
| MANAGEMENT<br>Server Status<br>Client Connections<br>Users and Privileges                                                                                                    | biostar2<br>Data Export                                                                                                    | Advanced Options |
| <ul> <li>Status and System Variables</li> <li>Data Export</li> <li>Data Import/Restore</li> <li>INSTANCE</li> <li>Startup / Shutdown</li> <li>Server Logs</li> <li>Options File</li> <li>PERFORMANCE</li> <li>Dashboard</li> <li>Performance Reports</li> <li>Performance Schema Setup</li> <li>SCHEMAS</li> <li>Filter objects</li> <li>biostar2_ac</li> </ul> | Tables to Export         Ex Schema A         Ø bigstar tra         Ø bigstar tra                                                                                                    |                  |
| <pre>&gt; Uostar_tha &gt; = test</pre>                                                                                                    | Objects to Export           Image: Street Procedures and Functions         Image: Street Procedures and Functions         Image: Street Procedures and Functions                                                                                                    | J DIBLICE AII    |
| Information<br>Schema: biostar2_ac                                                                                                    | Export Options       Export to Dump Project Folder       C:\Users\Users |                  |
|                                                                                                    | Export Completed                                                                                                    | Start Export     |

The process will take several minutes and longer based on the size of your database.

## 2.3~ Database Restore

- 1. Install MySQL Work Bench and Connect to the database as shown above in the back up process.
- 2. Select Data Import/Restore.
- 3. Click Import from Self-Contained File radio button.
- 4. Select your file to import by pressing the ... button.
- 5. Click Start Import.

| Navigator                                                                                                    | Query 1 Administration - Data Imp ×                                                                                                    |
|----------------------------------------------------------------------------------------------------|----------------------------------------------------------------------------------------------------|
| MANAGEMENT     ⊭ <sup>R</sup> Image: Server Status     Image: Server Status       Image: Client Connections     Image: Server Status       Image: Users and Privileges     Image: Server Status | biostar2<br>Data Import                                                                                                    |
| Status and System Variables<br>Data Export<br>Data Import/Restore<br>INSTANCE<br>Startup / Shutdown                                                                                             | Import Options         Import from Dump Project Folder       C: '#Users WEthan #Documents #dumps         Select the Dump Project Folder to import. You can do a selective restore.         Load Folder Contents                                      |
| Server Logs     Options File  PERFORMANCE      Dashboard                                                                                                    | Import from Self-Contained File     D:₩1MyOB\#BIOSTAR 2\#170317 DB 2.4 64bit\#ta.sql     Import from Self-Contained File     D:₩1MyOB\#BIOSTAR 2\#170317 DB 2.4 64bit\#ta.sql     Import from Self-Contained File     Default Scheme to be Imported. |
| Image: Schema Setup         Schemas                                                                                                    | Default Target Schema:                                                                                                    |
| Q Filter objects biostar2_ac biostar_tna test                                                                                                    | Select Database Objects to Import (only available for Project Folders)           Im         Schema         Im         Schema                                                                                                    |
| Information Schema: biostar2_ac                                                                                                    |                                                                                                    |
|                                                                                                    | Dump Structure and Da     Select Views     Select Tables     Unselect All                                                                                                    |
| Object Info Session                                                                                                    | Import Completed Start Import                                                                                                    |

When you restore the T&A database, you have to stop and start all BioStar 2 services again with **BioStar Setting**.

From: http://kb.supremainc.com/knowledge/ -

Permanent link: http://kb.supremainc.com/knowledge/doku.php?id=en:2xfaq\_how\_to\_back\_up\_the\_database&rev=1508313279

Last update: 2017/10/18 16:54